No portal do beneficiário você também consegue realizar solicitações de exclusão!

É importante destacar que por questões legais, os processos relativos à exclusão de beneficiários deverão ser impressos e assinados pelo responsável da empresa e em alguns casos pelo beneficiário titular e, obrigatoriamente, encaminhados à Unimed Litoral. Nesta situação, os processos serão efetuados somente após a entrega dos respectivos formulários.

Os recursos tecnológicos fornecem a seus usuários uma melhora significativa na qualidade e no controle de seus processos, oferecendo mais facilidade de administração e gerenciamento das organizações e, consequentemente, o fortalecimento da relação entre Unimed Litoral e seus beneficiários.

Em caso de interesse, dúvidas e/ou sugestões da utilização da ferramenta, por favor, entre em contato com o gestor do seu contrato na Unimed Litoral. Sua opinião é muito importante para a melhoria do processo.

# Abaixo você confere material explicativo que auxilia no processo de exclusão individual de beneficiários:

#### PASSO 1

Acessar a área exclusiva do cliente, com login e senha fornecidos pela operadora:

#### **Clicar no link abaixo:**

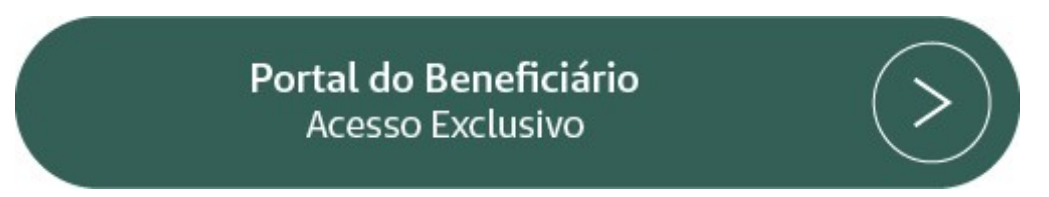

Na página abaixo deverá ser especificado o <u>Tipo de Usuário</u> "Estipulante/Contratante" e inserido Nome e senha do Usuário.

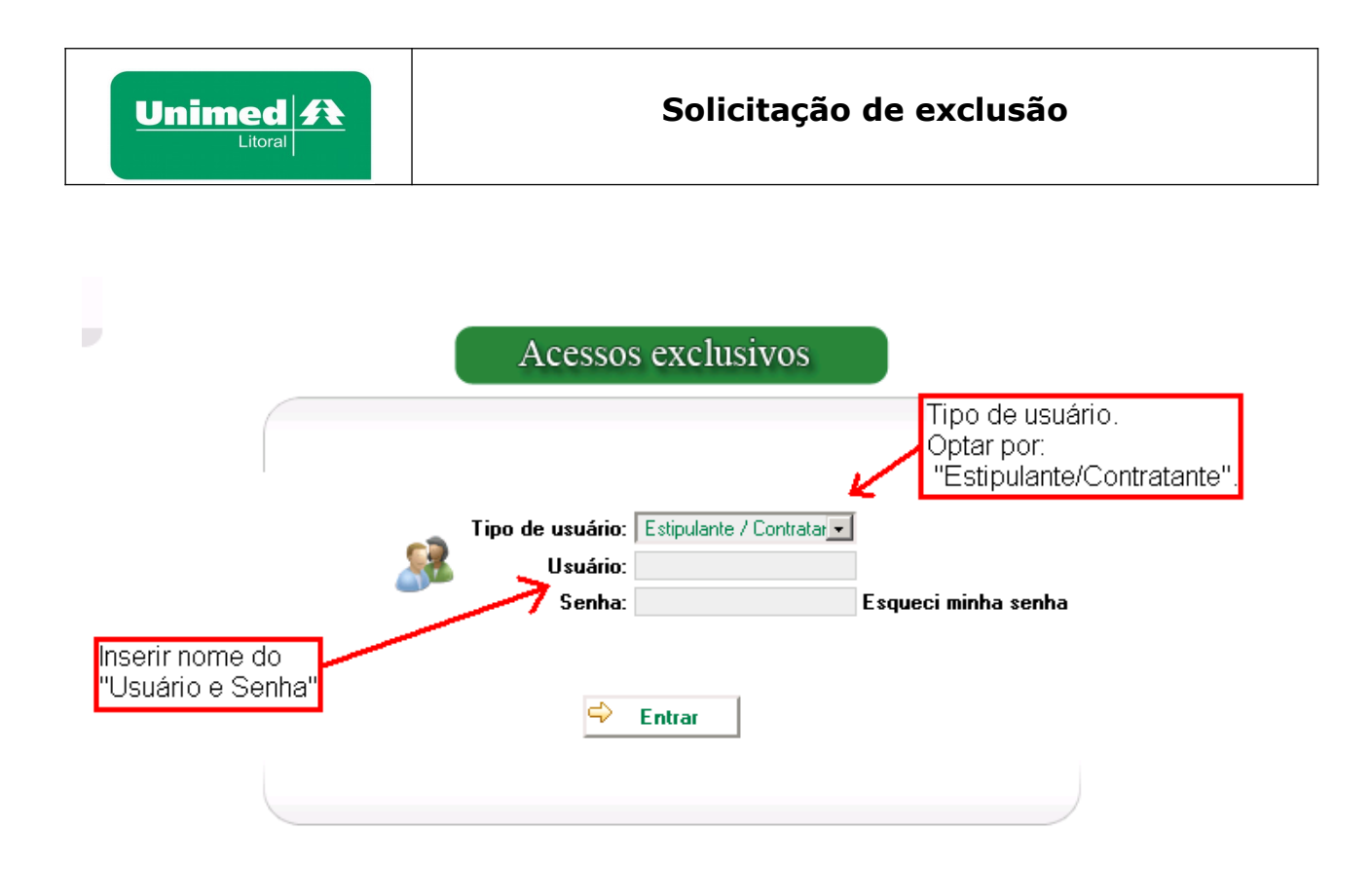

### PASSO 2

Clicar no menu Beneficiário ou Proposta de adesão

| Página inicial                        |
|---------------------------------------|
| Beneficiário                          |
| » Consulta, alteração e rescisão      |
| » Incluir beneficiários               |
| » Movimentação beneficiários por lote |
| Consultas                             |
| Mensalidade                           |
| Comunicados                           |
| Relatórios                            |
| Gestão de arquivos                    |
| Alterar senha                         |
| Logoff                                |

## PASSO 3

Clicar no submenu CONSULTA, ALTERAÇÃO E RESCISÃO.

O primeiro link, **Consulta, alteração e rescisão**, possibilita realizar movimentações com os beneficiários já inclusos no contrato.

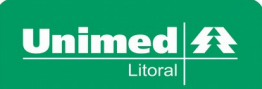

## Solicitação de exclusão

| Unimed A                                                                                                    | Servidor Dell37   Base Desenvolvimento                                                                                                    |
|----------------------------------------------------------------------------------------------------|----------------------------------------------------------------------------------------------------|
| Estipulante: UNIMED LITORAL C                                                                                                    | :OOP DE TRAB MEDICO LTDA   Usuário: unimed.litoral   Email: unimed.litoral@unimedlitoral.com.br                                                                                                    |
| Página inicial<br>Beneficiário 😑                                                                                                    | Ações Imprimir relatório Beneficiários                                                                                                    |
| » Consulta, alteração e rescisão     » Incluir beneficiários     » Incluir beneficiários por lote     Consultas     Alterar senha     Logoff | Filtros       Carteirinha:       Pesquisa avançada         Tipo de data       C Ambas O Data adesão O Data rescisão O Data repasse O Nenhuma       De: 13/08/201 = Até: 12/09/201 = Até: 12/09/201 = Até: |
|                                                                                                    | 0 - Beneficiários<br>Beneficiário Carteira Data contratação Data prev rescisão Data rescisão Vínculo Titular Titularidade Situação Data nasci<br>Para localizar os beneficiários temos várias opções de filtros                                                                                                    |

#### PASSO 4

#### RESCISÃO DE BENEFICIÁRIO

Para a rescisão do beneficiário, deverá o responsável pela manutenção dos processos, localizar o beneficiário pelo nome, carteirinha, matrícula ou outra das opções de busca e clicar em Consultar, após o beneficiário ser localizado, o ícone ao lado do nome do beneficiário deverá ser marcado.

Unimed Litoral - Av. Coronel Marcos Konder, 1233 - Centro - Cep. 88.301-303 - Itajaí/ SC - Fone: (47) 3341-4400 - Atendimento Unimed

| Ações Imprimir relatório                   | Beneficiários                                      |                      |                            |             |                 |          |
|--------------------------------------------|----------------------------------------------------|----------------------|----------------------------|-------------|-----------------|----------|
| Filtros                                    |                                                    |                      |                            |             |                 |          |
| Beneficiário: Lisete                       | Carteirinha:                                       | 🔑 Consultar          | Pesquisa avançada          | •           |                 |          |
| Ambas Data adesão Data t                   | <b>le data</b><br>escisão 🔍 Data repasse 💿 Nenhuma | De: 29/02/2020       | Até: 30/03/2020            |             |                 |          |
| Vínculo estip: 📃 🔻 🕅                       | trícula;                                           |                      | Situaçã<br>O Todos   Ativi | o 🔍 Inativo |                 |          |
| Sub-estipulante:                           | 8                                                  | Situação Trabalhista | Sem situação traba         | alhista 🔻   |                 |          |
| 1 - Beneficiários                          |                                                    |                      |                            |             |                 |          |
| Beneficiário Carteira Data                 | contratação Data prev rescisão Data rescisão       | Vinculo Titular      | Titularidade               | Situação    | Data nascimento |          |
| Subestipulante - Não possui subestipulante |                                                    |                      |                            |             |                 |          |
| E LISETE 01                                | /06/2015                                           |                      | Titular /                  | Ativo       |                 | Detalhes |

Após selecionar o beneficiário, clicamos no campo **Ações** e em seguida clicar em Rescindir contrato.

| Unime<br>Lite                 |                                               | Solicitação de exclusão    |                                                             |  |  |  |  |  |
|-------------------------------|-----------------------------------------------|----------------------------|-------------------------------------------------------------|--|--|--|--|--|
| Ações **                      | Imprimir relatório                            | Beneficiários              | S                                                           |  |  |  |  |  |
| » Rescindir contrato          |                                               |                            |                                                             |  |  |  |  |  |
| » Ações beneficiário          | ≥te                                           | Carteirinha:               | Pesquisa avançada                                           |  |  |  |  |  |
| » Alterar data de<br>admissão | Ambas O Data adesão O Data rescisão O Data re | nasse 🔘 Nenhuma            | De:29/02/2020 ## Até: 30/03/2020                            |  |  |  |  |  |
| » Alterar localização         |                                               |                            |                                                             |  |  |  |  |  |
| Vínculo estip:                | Matrícula:                                    |                            | Situação<br>Todos  Ativo Inativo                            |  |  |  |  |  |
| Sub-estipulante:              | P                                             |                            | Situação Trabalhista: Sem situação trabalhista V            |  |  |  |  |  |
| - Beneficiários               |                                               |                            |                                                             |  |  |  |  |  |
| Beneficiário                  | Carteira Data contratação Da                  | ta prev rescisão Data resc | cisão Vinculo Titular Titularidade Situação Data nascimento |  |  |  |  |  |
|                               |                                               |                            |                                                             |  |  |  |  |  |
|                               |                                               |                            |                                                             |  |  |  |  |  |
| Subestipulante - Não pos      | ssui subestipulante                           |                            |                                                             |  |  |  |  |  |

O colaborador responsável pela manutenção dos processos deverá informar a **Data da Solicitação, Causa da Rescisão** e finalizar o processo clicando no ícone **Salvar**.

# Rescisão de contrato

| Data solicitação: | 30/03/2020 11:36:35                     | Usuário solicitação: | testelis |
|-------------------|-----------------------------------------|----------------------|----------|
| Causa da rescisão | Exclusão sol. pelo cliente              |                      | •        |
| Data rescisão:    | 30/03/2020 11:36:35                     |                      |          |
| Observação:       |                                         |                      |          |
|                   |                                         |                      |          |
|                   |                                         |                      |          |
|                   |                                         |                      |          |
|                   |                                         |                      | ,        |
|                   |                                         |                      |          |
|                   | Adici                                   | onar anexo 🕇         |          |
| Arquivo: Escolhe  | er ficheiro Nenhum ficheiro selecionado | Tipo:                | ¥        |
| * Não sã          | o permitidos caracteres especiais no no | me do arquivo        |          |
|                   | - •                                     | -                    |          |
|                   | 📙 Salvar                                | 💛 Voltar             |          |

Quando a causa da rescisão se tratar de **Óbito**, será necessário anexar a cópia da certidão de óbito do beneficiário, clicar em Escolher ficheiro e informar o campo Tipo documento que está sendo anexado (aceito os formatos de arquivo: zip, pdf, doc e jpg), após clicar em confirma.

| Adicionar anexo 🕇                      |                     |           |                |  |   |  |
|----------------------------------------|---------------------|-----------|----------------|--|---|--|
| Arquivo: Escolher ficheiro Nenhum fich | heiro selecionado   | Tipo      |                |  | • |  |
| * Não são permitidos caractere         | es especiais no nom | e do arqu | iivo<br>Voltar |  |   |  |

PASSO 5 IMPRESSÃO DO FORMULÁRIO DE EXCLUSÃO

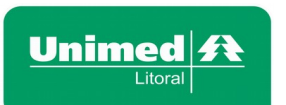

Para impressão do formulário de Exclusão, O colaborador responsável pelo processo deverá proceder da seguinte forma:

Acessar o menu disponível no canto esquerdo (ver quadro verde), e selecionar a opção Consultas, Consultar solicitações, no ícone Consulta, Solicitar Rescisão e finalizar o processo clicando no ícone da impressora correspondente ao beneficiário a ser excluído conforme figura abaixo;

| Página inicial                  | Consulta                  |                  | Solicitação de Rescisão                                |        |                               |                     |               |          |          |  |   |
|---------------------------------|---------------------------|------------------|--------------------------------------------------------|--------|-------------------------------|---------------------|---------------|----------|----------|--|---|
| Beneficiário                    | » Solic carteira          |                  | -                                                      |        |                               |                     |               |          |          |  |   |
| Consultas                       | » Solic rescisão          |                  | Filtros                                                |        |                               |                     |               |          |          |  |   |
| » Consultar solicitações        | » Solic alteração vínculo | Poinitado 🛛 T    | and Trades Data Scherberge des Sonnorman 🗰 🕹 Consultar |        |                               |                     |               |          |          |  |   |
| » Consultar inconsistências SIB | » Solic alteração         |                  | ouas                                                   |        | Data Solicitação de. Solicita |                     |               | Sonounu  |          |  |   |
| » Consultar carências           | » Solic repasse           | Data solicitação | Data liberação                                         |        | Beneficiário                  | Usuário solicitação | Data rescisão | Contrato | Status   |  |   |
| » Consultar tabela de preço     | » Solic inclusão benef    | 30/03/2020       | 30/03/2020                                             | LISETE |                               | taetalie            | 30/03/2020    | 67101    | Liberado |  | Ē |
| Mensalidade                     |                           | 11:46:27         | 11:46:27                                               | LIGETE |                               | testens             | 11:36:35      | 0/101    | LIDOTGGO |  | 1 |

#### PASSO 6

Após impresso e assinado o formulário deverá ser encaminhado o original para a operadora, podendo já ser anexado ao processo de exclusão o formulário digitalizado. O anexo dos documentos não descarta a obrigatoriedade da entrega do formulário de exclusão original.

Clicar no submenu **Consulta, alteração e rescisão,** localizar o beneficiário pelo nome, carteirinha, matrícula e clicar no ícone do canto esquerdo Detalhe, conforme imagem:

|       | tros                |                       |                                |                      |                    |                   |               |             |              |          |             |
|-------|---------------------|-----------------------|--------------------------------|----------------------|--------------------|-------------------|---------------|-------------|--------------|----------|-------------|
|       | Beneficiário:       | NATALIA               |                                | Carte                | irinha:            | 🏓 Consultar       | Pesquisa      | avançada    |              |          |             |
|       |                     |                       |                                |                      |                    | -                 |               |             |              |          |             |
|       |                     | Ambas O Data ades     | ão 🔍 Data rescisão 🤇           | 🔍 Data repasse 🔍 Nen | huma               | De: 29/02/2020    | 🛄 Até: 30     | /03/2020    |              |          |             |
|       |                     |                       |                                |                      |                    |                   |               | - Situação  |              |          | -           |
|       | Vínculo estip:      |                       | <ul> <li>Matrícula:</li> </ul> |                      |                    |                   | O Todos       | s   Ativo   | o 🔍 Inativo  |          |             |
|       | Sub-estipulante:    | <i></i>               |                                |                      | <b>(</b>           | Situação Trabalhi | sta: Sem situ | Jação traba | lhista 🔻     |          |             |
| 1 - E | Beneficiários       |                       |                                |                      |                    |                   |               |             |              |          |             |
|       | Bei                 | neficiário            | Carteira                       | Data contratação     | Data prev rescisão | Data rescisão     | Vinculo       | Titular     | Titularidade | Situação | Data nascir |
| Sub   | estipulante - Não p | oossui subestipulante |                                |                      |                    |                   |               |             |              |          |             |
|       | NATALIA             |                       |                                | 01/08/2018           |                    | 30/03/2020        |               |             | Titular      | Ativo    |             |
|       | Detalhe             |                       |                                |                      |                    |                   |               |             |              |          |             |

No campo Anexo, anexar o formulário digitalizado (aceito os formatos de arquivo: zip, pdf, doc e jpg) e clicar em Solicitar alterações.

# Abaixo você confere material explicativo que auxilia no processo de exclusão por lote de beneficiários:

#### PASSO 7

Clicar em movimentações de beneficiários por lote: nesta opção é possível importar um arquivo de exclusão contendo vários beneficiários, para isso a empresa precisa gerar um arquivo seguindo um layout específico (solicitar ao gestor de carteira ou vendedor o layout de importação), segue abaixo detalhes do processo de importação do arquivo:

| Página inicial                        |  |  |  |  |
|---------------------------------------|--|--|--|--|
| Beneficiário                          |  |  |  |  |
| » Consulta, alteração e rescisão      |  |  |  |  |
| » Incluir beneficiários               |  |  |  |  |
| » Movimentação beneficiários por lote |  |  |  |  |
| Consultas                             |  |  |  |  |
| Mensalidade                           |  |  |  |  |
| Comunicados                           |  |  |  |  |
| Relatórios                            |  |  |  |  |
| Gestão de arquivos                    |  |  |  |  |
| Alterar senha                         |  |  |  |  |
| Logoff                                |  |  |  |  |

Clicar em Escolher ficheiro e selecionar o arquivo, após clicar em enviar.

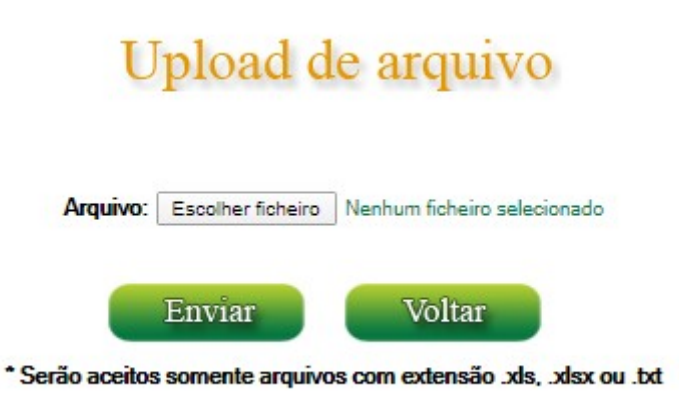

### PASSO 8

Para imprimir os formulários de exclusão, na tela seguinte clicar em Detalhe:

| Código | Usuário envio | Situação                | Data envio | Data adesão | Data liberação |              |         |         |
|--------|---------------|-------------------------|------------|-------------|----------------|--------------|---------|---------|
| 914    | testelis      | Pendente para liberação | 30/03/2020 | 30/03/2020  |                | Liberar lote | Excluir | Detalhe |

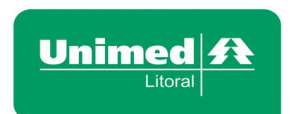

Na próxima tela clicar em Imprimir, em cada beneficiário desejado.

| Solicitação | Beneficiário | Data solicitação de envio | Status               | Тіро     |          |         |
|-------------|--------------|---------------------------|----------------------|----------|----------|---------|
| 362769 👿    | SANDRA       | 30/03/2020 16:05:15       | Solicitação pendente | Exclusão | Imprimir | Excluir |
| 362770 😥    | LUCAS        | 30/03/2020 16:05:15       | Solicitação pendente | Exclusão | Imprimir | Excluir |

Após impresso e assinado o formulário deverá ser encaminhado o original para a operadora, podendo já ser anexado ao lote de exclusão o formulário digitalizado. O anexo dos documentos não descarta a obrigatoriedade da entrega do formulário de exclusão original.

Para as exclusões por motivo Óbito, será necessário anexar a cópia da certidão de óbito.

Clicar em Escolher ficheiro, após salvar anexo e voltar.

| Anexos do lote                                               |                                              |  |  |  |  |
|--------------------------------------------------------------|----------------------------------------------|--|--|--|--|
| Adicionar anexo 🕂                                            |                                              |  |  |  |  |
| Arquivo: Es                                                  | scolher ficheiro Nenhum ficheiro selecionado |  |  |  |  |
| * Não são permitidos caracteres especiais no nome do arquivo |                                              |  |  |  |  |
| 💛 Voltar [                                                   | Novo C Salvar anexo                          |  |  |  |  |

Para concluir os processos de exclusão clicar em Liberar lote:

| Código | Usuário envio | Situação                | Data envio | Data adesão | Data liberação |              |         |         |
|--------|---------------|-------------------------|------------|-------------|----------------|--------------|---------|---------|
| 914    | testelis      | Pendente para liberação | 30/03/2020 | 30/03/2020  |                | Liberar lote | Excluir | Detalhe |